# Ladestation (EVSE) Konfiguration Anleitung

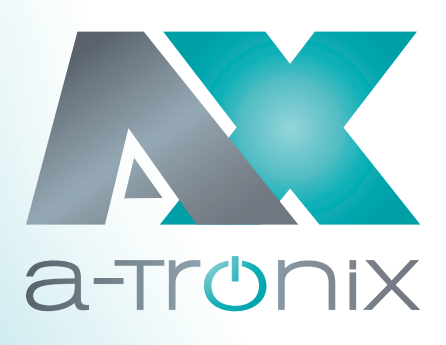

## 1. Allgemeine Information

Die EVSE CONFIGUATION ist die Offline-Konfigurations-Webseitenfunktion der elektrischen AC-Ladestation. Sie können die Parameterinformationen der AC-Ladestation offline konfigurieren/abrufen, wenn diese nicht mit einem Netzwerk verbunden ist. Sie benötigen nur ein WIFI-verbundenes Gerät (Smartphones oder Computer), um einige grundlegende Konfigurationen an der Ladestation durchzuführen, wenn diese offline ist.

## 2. Grundlegende Informationen

## 2.1 Geräteanforderung

| Mobile         | Unterstützt Ja/Nein | PC             | Unterstützt Ja/Nein |
|----------------|---------------------|----------------|---------------------|
| Microsoft Edge | Nein                | Microsoft Edge | Ja                  |
| Firefox        | Nein                | Firefox        | Nein                |
| Opera          | Nein                | Opera          | Nein                |
| Chrome         | Ja                  | Chrome         | Ja                  |

## 2.2 AP Hotspot-Daten

#### Netzwerk: Offen

AP\*-Laufzeit: Wenn nach dem Einschalten nicht auf die Ladestation zugegriffen wird, wird der AP nach 2,5 Minuten automatisch abgeschaltet. Wird innerhalb von 2,5 Minuten auf den AP zugegriffen, schaltet sich dieser innerhalb von 10 Minuten nach dem letzten Zugriff ab. Anzahl der Geräte, die angeschlossen werden können: 2 Stück.

## 3. Verwendung

## 3.1 Verbindung herstellen

Um auf die EVSE CONFIGUATION zuzugreifen, müssen Sie Ihr Smartphone oder Ihren Computer mit dem AP-Hotspot verbinden, der von der Ladestation erstellt wurde. Derzeit ist der von der Ladesäule erzeugte AP ein offenes Netzwerk. Die Benutzer müssen kein Passwort eingeben und können sich direkt mit ihm verbinden. Der Standard-AP-Name besteht aus EVSE- und den letzten 8 Ziffern der Ladesäulennummer, wie in Abbildung 3.1.1 dargestellt.

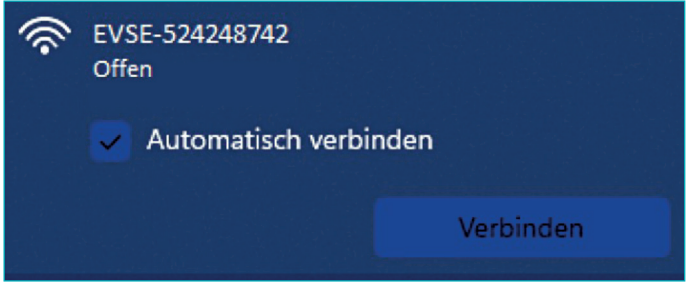

#### Abbildung 3.1.1

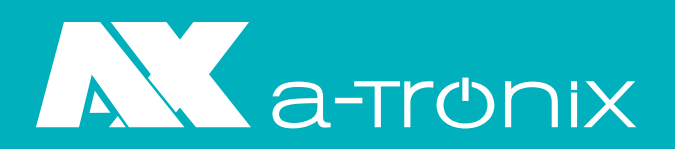

## 3.2 Zugriff auf die IP-Adresse des Geräts

Wenn das Gerät nach Abschluss von Schritt 3.1 mit dem AP-Netzwerk verbunden ist, kann die Ladestation über den PC oder den mobilen Browser unter der Adresse: "192.168.4.1" erreicht werden. Geben sie die IP-Adresse in die Webadressenzeile des Browsers ein und drücken Sie die Eingabetaste. Wenn die Seite EVSE CONFIGUATION nicht angezeigt wird, überprüfen Sie, ob die Schritte 3.1 bis 3.2 nicht korrekt ausgeführt wurden. Wenn die vorigen Schritte in Ordnung sind, wiederholen Sie Schritt 3.2 mit einem Intervall von mehr als 10 Sekunden.

## **3.3 EVSE CONFIGUATION Anmeldung**

Nach erfolgreichem LOGIN wird die Seite EVSE CONFIGUATION LOGIN angezeigt. Geben Sie hier das korrekte Kennwort ein. Wenn das Passwort nicht geändert wurde, können Sie das Standardpasswort 12345678 verwenden, um sich einzuloggen. Klicken Sie auf die Schaltfläche Login, die Schaltfläche wird grau und das Passwort wird überprüft. Wenn das Ergebnis der Passwortüberprüfung nicht korrekt ist, werden Sie in einem Pop-up-Fenster darauf hingewiesen, wie in Abbildung 3.3.1 gezeigt. Wenn die Passworteingabe erfolgreich ist, wechselt die Seite automatisch zur Parameterkonfigurationsseite, wie in Abbildung 3.3.2 gezeigt.

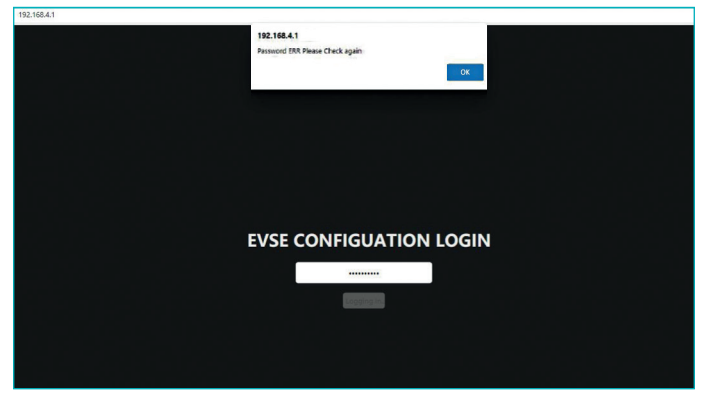

Abbildung 3.3.1: Passworteingabe nicht erfolgreich

| User Options<br>Wiri SSID: uydq<br>Wifi password: 12345878<br>Plug and play: No<br>Advanced Options       |  |  |
|----------------------------------------------------------------------------------------------------|--|--|
| Wifi SSID:     uyidg       Wifi password:     12345678       Plug and play:     No       Advanced Options |  |  |
| WiFi password: 12345678 Plug and play: No Advanced Options                                                |  |  |
| Plug and play: No<br>Advanced Options                                                                     |  |  |
| Advanced Options                                                                                          |  |  |
|                                                                                                    |  |  |
| Only change these if you are qualified to install this product.                                           |  |  |
| Serial Number: 84702852424874                                                                             |  |  |
| OCPP server: 0                                                                                            |  |  |
| OCPP version: NO                                                                                          |  |  |
| Access point name: EVSE-52424874                                                                          |  |  |
| Connect alternative server: Yes                                                                           |  |  |
| Charging current: 32                                                                                      |  |  |
| Login password:                                                                                           |  |  |

Abbildung 3.3.2: Passworteingabe erfolgreich

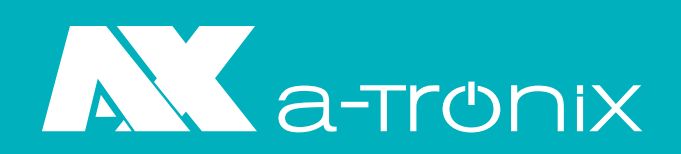

## 3.4 Konfigurieren der Parameter

Nachdem sie das Passwort erfolgreich eingegeben haben, wird Ihnen die Parameter Konfiguration Seite angezeigt.

| Benutzer Optionen |               |          |                       |                 |  |  |  |
|-------------------|---------------|----------|-----------------------|-----------------|--|--|--|
| Optionen          | Definition    | Standard | Format                | Einschränkung   |  |  |  |
| WiFi SSID         | WiFi Name     | wydq     | Arbitray ASCII string | Max. 30 Zeichen |  |  |  |
| WiFi Passwort     | WiFi Passwort | 12345678 | Arbitray ASCII string | Max. 30 Zeichen |  |  |  |
| Plug and Play     | Lade Modus    | Nein     | Nein/Ja               | /               |  |  |  |

| Erweiterte Einstellungen            |                                                             |                                                         |                                                         |                                                                                   |  |  |
|-------------------------------------|-------------------------------------------------------------|---------------------------------------------------------|---------------------------------------------------------|-----------------------------------------------------------------------------------|--|--|
| Seriennummer                        | Ladegerät ID Nr.                                            | 14 digits                                               | Arbitray ASCII string                                   | Max. 30 Zeichen                                                                   |  |  |
| OCPP Server                         | OCPP Server URL                                             | 0                                                       | Arbitray ASCII string                                   | Max. 30 Zeichen                                                                   |  |  |
| OCPP Version                        | OCPP Version                                                | Nein                                                    | Nein: Nr. OCPP<br>OCPP1.6-J<br>OCPP1.6-TP<br>OCPP1.6-TX | 1                                                                                 |  |  |
| Access Point<br>Name                | AP Hotspot Name                                             | EVSE-xxxxxxxx<br>(letzte 8 Zeichen<br>der Ladegerät ID) | Arbitray ASCII string                                   | Max. 30 Zeichen                                                                   |  |  |
| Verbunden<br>alternative<br>Methode | Verbinden mit dem<br>CMS von Weeyu<br>oder Nicht            | Ja                                                      |                                                         | Nein:<br>Nicht verbunden<br>Ja:<br>Erlauben sie die<br>Verbindung zu<br>Weeyu CMS |  |  |
| Ladestrom                           | Ladestrom Limit                                             | Typenschild Data                                        | Nicht mehr als Max<br>Nennstrom                         | /                                                                                 |  |  |
| Login Passwort                      | Passwort zum<br>einloggen auf der<br>Offline Internet Seite | 12345678                                                | Arbitray ASCII string                                   | Max. 30 Zeichen                                                                   |  |  |

## Die obige Tabelle beschreibt die Bedeutungen und Parameter auf der Seite

Wenn die oberen Parameter geändert wurden, klicken Sie auf die Schaltfläche "SAVE", und die Ladestation speichert die über die Schaltfläche angezeigten Parameter. Nach erfolgreichem Speichern werden diese in der Anzeigeliste aktualisiert. Sie können prüfen, ob die Änderung erfolgreich war, indem Sie die Parameter vergleichen.

\*AP=Access Point | Zugriffs Punkt

Für Druckfehler keine Haftung. Irrtum und Zwischenverkauf vorbehalten. Abbildungen ähnlich.

12/2022

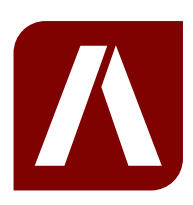

## Bei Rückfragen kontaktieren Sie uns gern!

#### AKKU SYS Akkumulator- und Batterietechnik Nord GmbH